## WILL受注出荷 IOS·管理者設定解除手順書

- 第1版 -

2018年12月04日 株式会社ケーブルソフトウェア

## 1. 管理者設定(App Store表示)解除方法

14:19 12月4日(火)

 ①設定→スクリーンタイム→ コンテンツとプライバシーの 制限を開きます
②スクリーンタイム・パスコード を入力が表示されます

14:13 12月4日(火)

③iTunesおよびApp Storeでの購入 を開きます

④インストールを許可にします
→画面にApp Storeのアイコンが
表示されます。

|                                         | スクリーング                                   |                                         |     |                         | く戻る               | コンテンツとブ |               |  |
|-----------------------------------------|------------------------------------------|-----------------------------------------|-----|-------------------------|-------------------|---------|---------------|--|
| 設定                                      | スクリーンタイム                                 | 今日 14:09                                |     | 設定                      |                   |         |               |  |
| Q 検索                                    | 三原一能のiPad                                | >                                       |     | Q. 検索                   | 谏                 |         | コンテンツとプライバシー  |  |
|                                         | 57分                                      | ◎ 平均より20分上                              |     |                         |                   | iTunes  | およびApp Storeう |  |
| 三原一能<br>Apple ID_iClourd_iTurge Store b | その他<br>27分                               | 仕事効率化                                   |     | 三原一能                    | d iTunes Store -  |         | in * 0 - m    |  |
|                                         | パスコードを設定 キャンセル                           | 5,0                                     |     | Apple ID: ICIDU         | u. Trailes storec | コンテン    | ンツ制限          |  |
| ▶ 機内モード                                 | 0 m                                      | )<br>                                   |     | ▶ 機内モード                 | O                 | 7540    | w             |  |
| 🛜 Wi-Fi mcc                             |                                          |                                         |     | 🛜 Wi-Fi                 | mconnect-net      | 位置情報    | 殿サービス         |  |
| Bluetooth                               |                                          | <b>す</b> ₀ ∕                            | -   | 8 Bluetooth             | オン                | 連絡先     |               |  |
| VPN VPN                                 | RU                                       | ます。 >                                   |     |                         | 未接続               | カレン     | ¥-            |  |
| 1                                       | 1/13                                     | ンーの制限 >                                 |     |                         |                   | リマイ     | ンダー           |  |
| <u>通知</u>                               |                                          | ,,,,,,,,,,,,,,,,,,,,,,,,,,,,,,,,,,,,,,, | · · | 通知                      |                   | 写真      |               |  |
| ◀ サウンド 4                                | 6                                        | ドを使用                                    |     | 📢 サウンド                  |                   | 自分の何    | 立置情報を共有       |  |
| C おやすみモード 7                             | 9<br>xyz 許理<br>はす。                       | したり、制限時間の延長を許可し                         |     | ■ おやすみモード               |                   | Bluetor | oth共有         |  |
| Z 20U-2974                              |                                          |                                         |     | 🔀 スクリーンタイム              |                   | マイク     |               |  |
| ()<br>- **                              | 会社の管理者                                   | が設定した                                   |     | 60 m                    |                   | 音声認調    | 載             |  |
|                                         | パスコードを入                                  | カします                                    |     |                         | <i>а</i>          | 広告      |               |  |
|                                         | ,, , , , , , , , , , , , , , , , , , ,   | H C BXAC                                |     |                         |                   | メディン    | アとApple Music |  |
| 画面を小とりるこ                                | ファミリーが使用しているデバイスで<br>は"ファミリー共有"を設定してください | スクリーンタイムを使用するに<br><sup>ヽ</sup> 。        |     |                         |                   | 変更の許    | ol :          |  |
| wwwwwwwwwwwwwwwwwwwwwwwwwwwwwwwwwwww    | スクリーンタイムをオフにする                           | 5                                       |     | www.autoral<br>Siriと 検索 |                   | パスコー    | ードの変更         |  |
| Touch IDとパスコード                          |                                          |                                         |     | Touch IDとパスコ            | 1-K               | アカウ     | ント変更          |  |

奈 1 83% ■

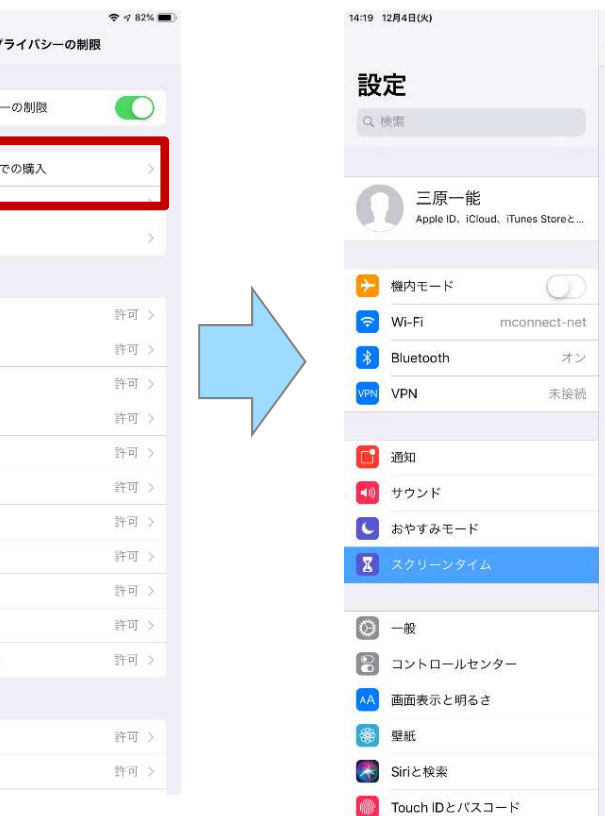

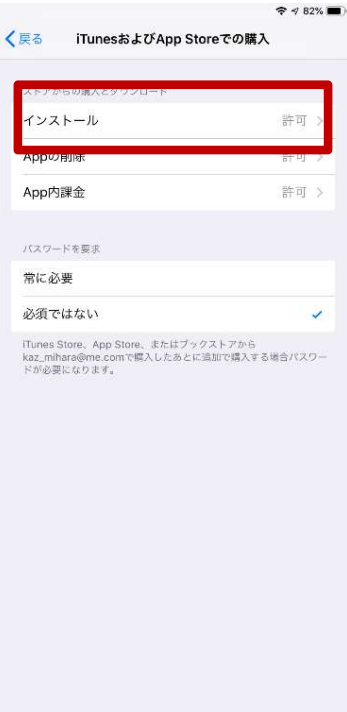

## ※ここで使うパスコードは 普段使うパスコードではありません